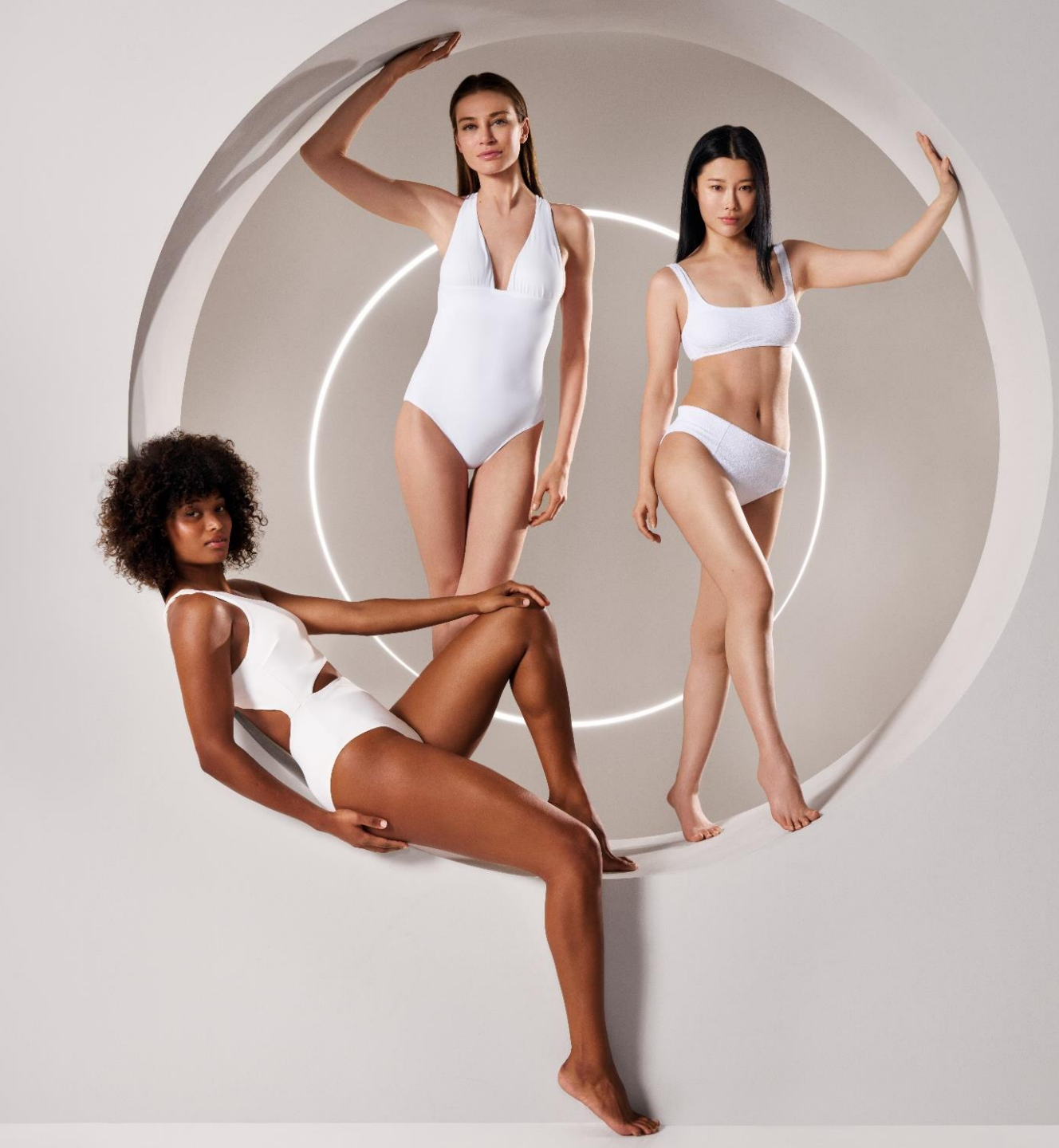

## GUIDA ALL'INSTALLAZIONE DI ENDERMOLINK<sup>TM</sup>

CELLU M6 INFINITY®

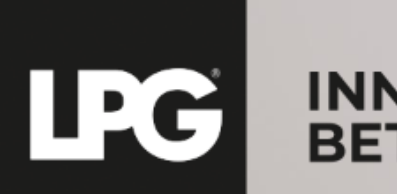

INNER POWER. BETTER LIFE.

### COMPATIBILITÀ DELL'APPLICAZIONE ENDERMOLINK<sup>TM</sup>

### **VERSIONI SOFTWARE MINIME RICHIESTE:**

- ➢ iOS: iOS 17
- > Android: Android 12

Le versioni precedenti possono limitare l'esperienza dell'utente e l'accesso ad alcune funzionalità. Si noti che la disponibilità degli aggiornamenti ad Android 12 può variare a seconda del produttore e del modello.

Si consiglia di verificare le specifiche di ciascun dispositivo o di consultare il produttore per confermare la compatibilità.

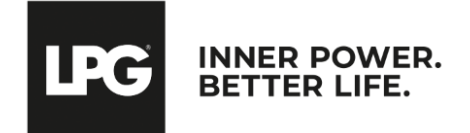

Applicazione endermolink™ Cellu M6 Infinity®

### OI Applicazione Endermolink<sup>tm</sup>

### VERSIONE ANDROID

Applicazione endermolink^{{\rm TM}}

Cellu M6 Infinity®

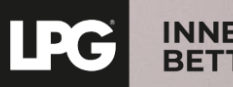

INNER POWER. BETTER LIFE.

### COLLEGARE IL TABLET ALLA **RETE WI-FI**

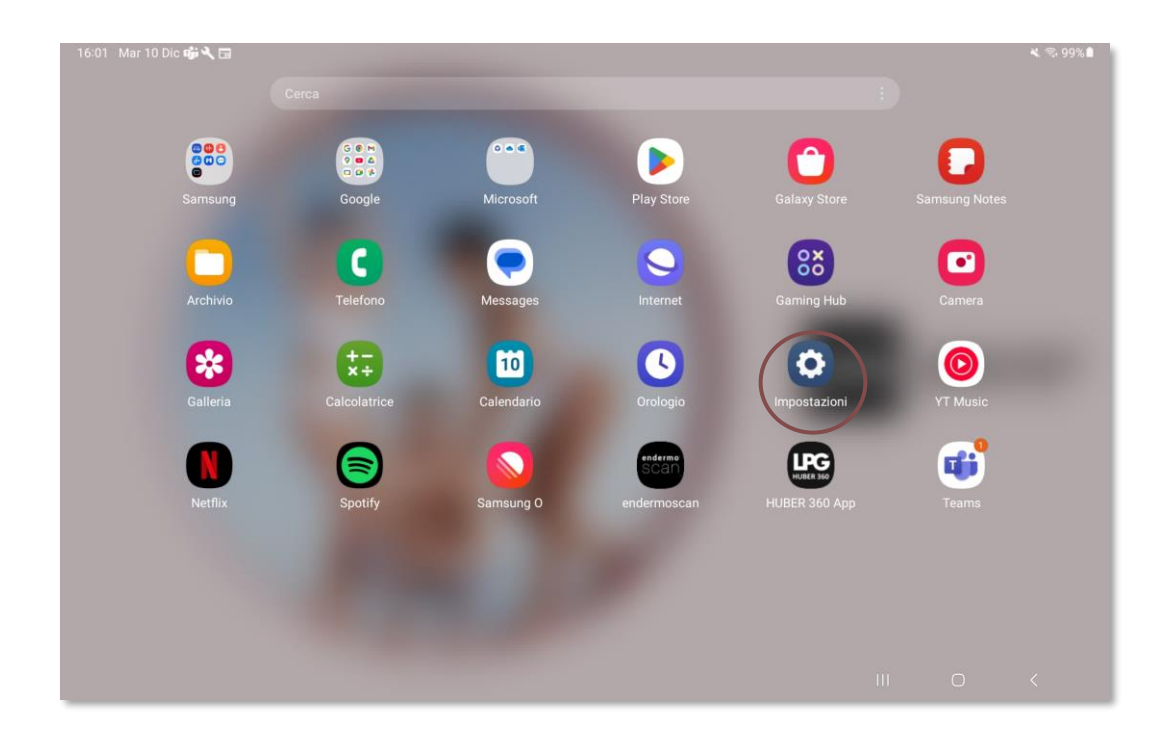

Avviare l'applicazione "**Impostazioni**" disponibile nella schermata iniziale del tablet.

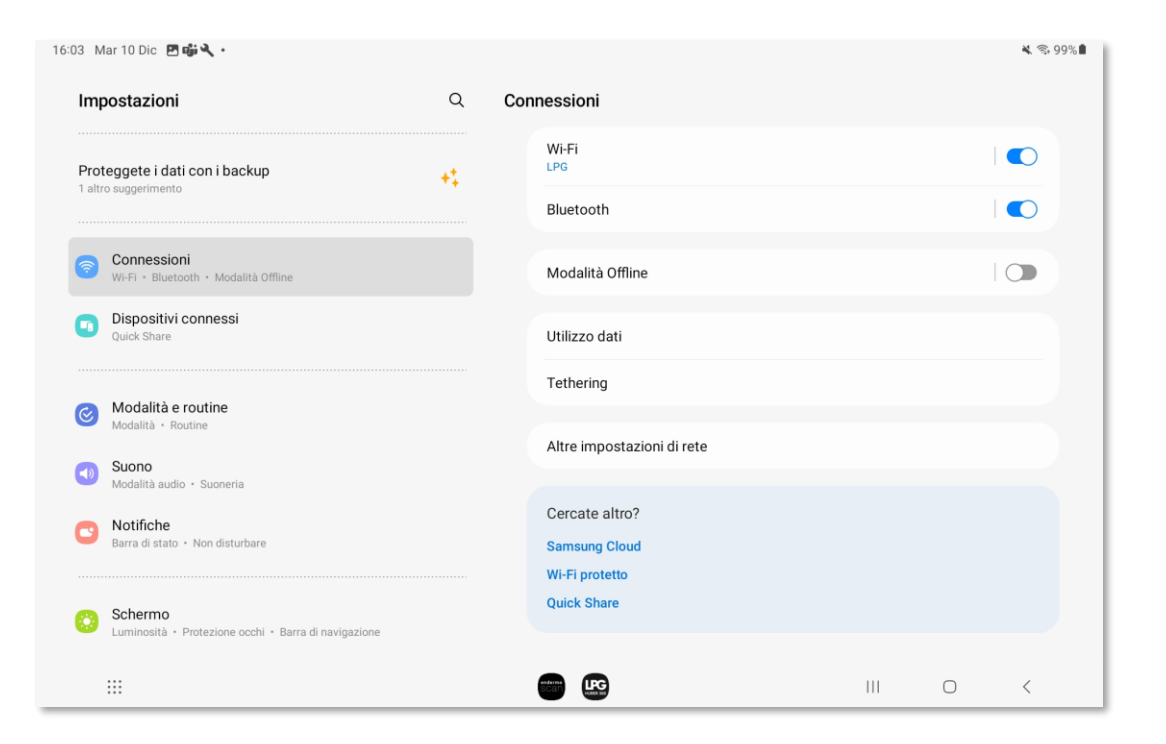

Selezionare la sezione "**Connessioni**", quindi fare clic su "**WI-FI**". Selezionare la rete **WI-FI.** 

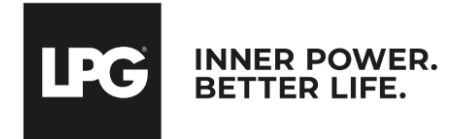

#### Applicazione endermolink™

### ACCEDERE A PLAY STORE E ALL'ACCOUNT GOOGLE

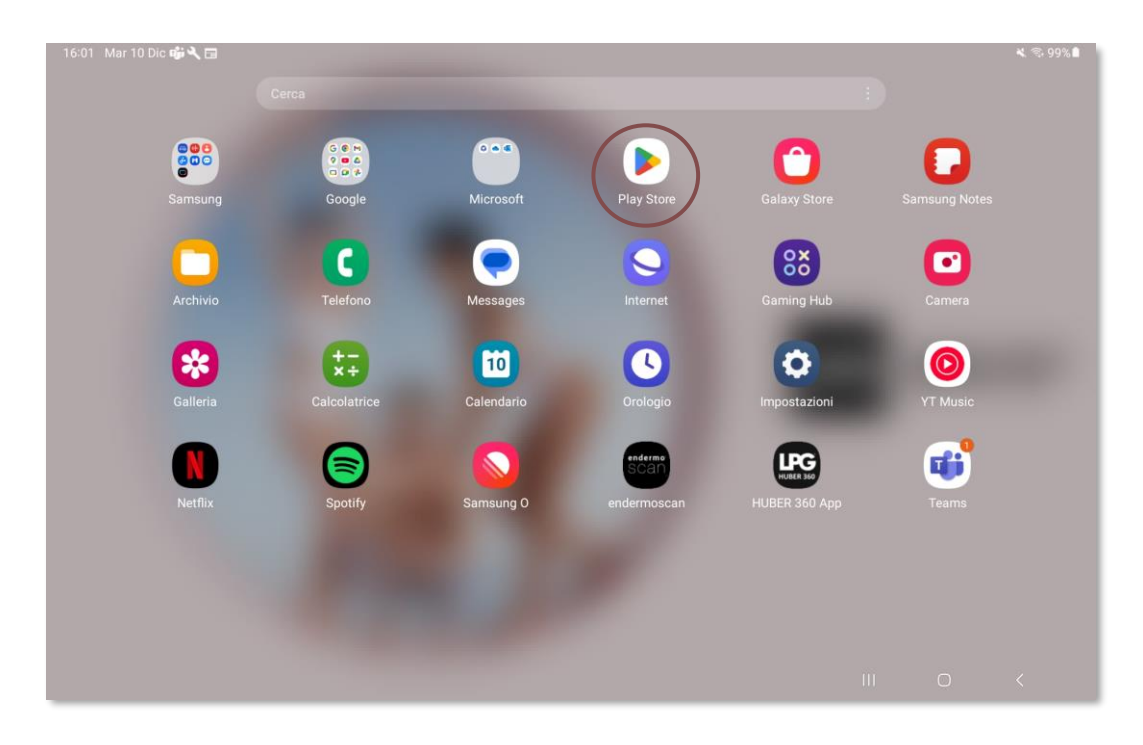

Avviare quindi l'applicazione "**Play Store**" sulla schermata iniziale del tablet.

| 16:09 Mar 10 Dic 🖪 🖬 |                                                                                                    |     |   | 🗙 😤 98% 🛍 |
|----------------------|----------------------------------------------------------------------------------------------------|-----|---|-----------|
|                      |                                                                                                    |     |   |           |
|                      |                                                                                                    |     |   |           |
|                      | Google                                                                                                    |     |   |           |
|                      | Accedi                                                                                                    |     |   |           |
|                      | Utilizza il tuo Account Google. L'account verrà aggiunto a questo dispositivo e sarà<br>disponibile per altre app Google.<br>Scopri di più sull'utilizzo dell'account |     |   |           |
|                      | Email o telefono                                                                                                    |     |   |           |
|                      | Non ricordi l'indirizzo email?                                                                                                    |     |   |           |
|                      | Crea un account Avanti                                                                                                    |     |   |           |
|                      |                                                                                                    |     |   |           |
|                      |                                                                                                    |     |   |           |
|                      |                                                                                                    |     |   |           |
|                      |                                                                                                    | 111 | 0 | <         |

Accedere al **proprio account Google**. Inserire il nome utente (indirizzo e-mail personale) e la password.

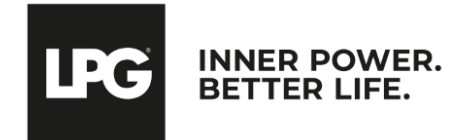

Applicazione endermolink™

### ACCEDERE A PLAY STORE E ALL'ACCOUNT GOOGLE

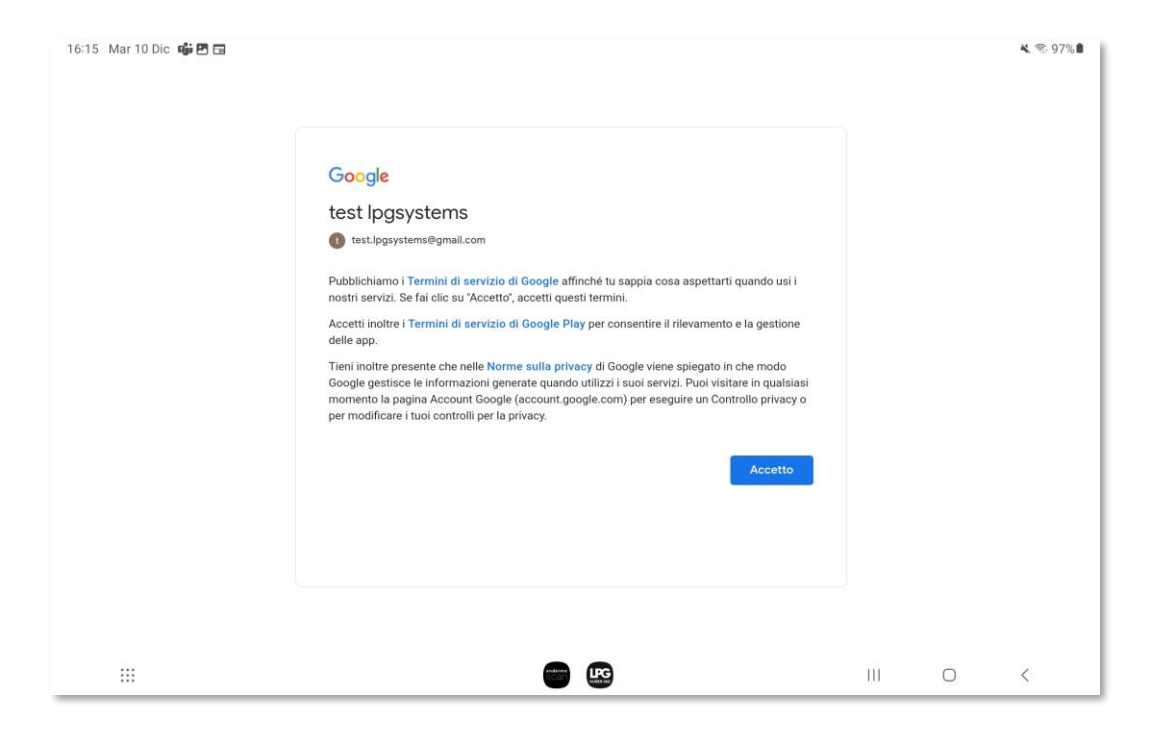

Ora hai effettuato **l'accesso**.

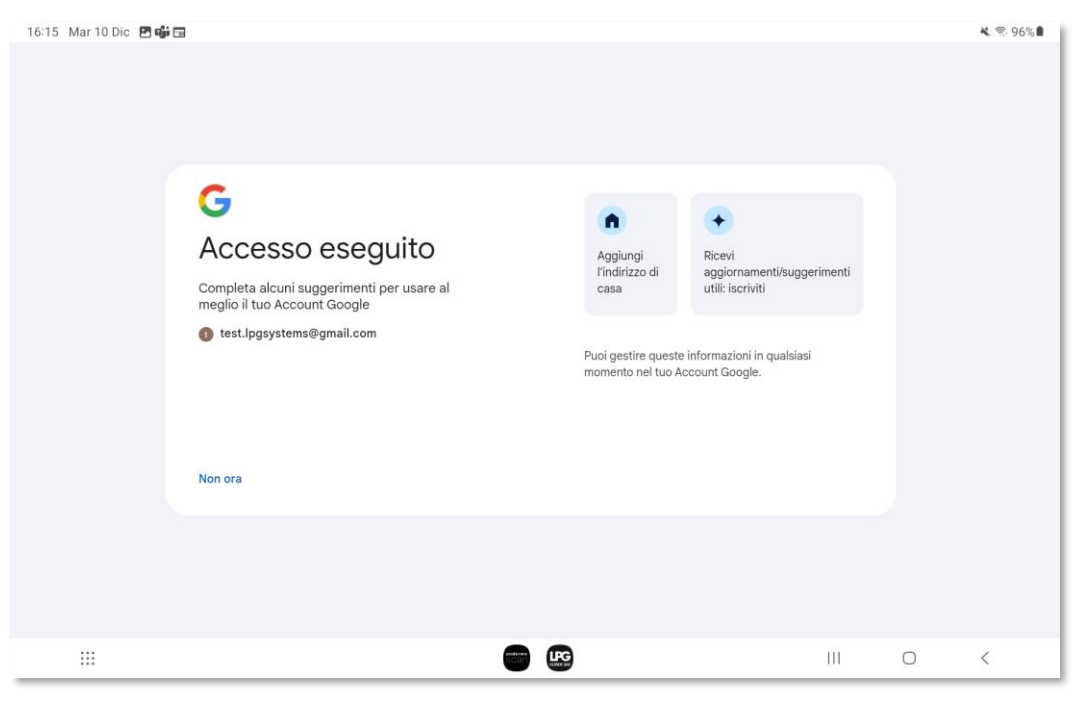

È possibile salvare i dati sul dispositivo facendo clic su **Accetta**.

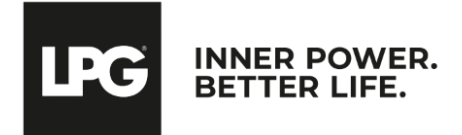

#### Applicazione endermolink<sup>™</sup>

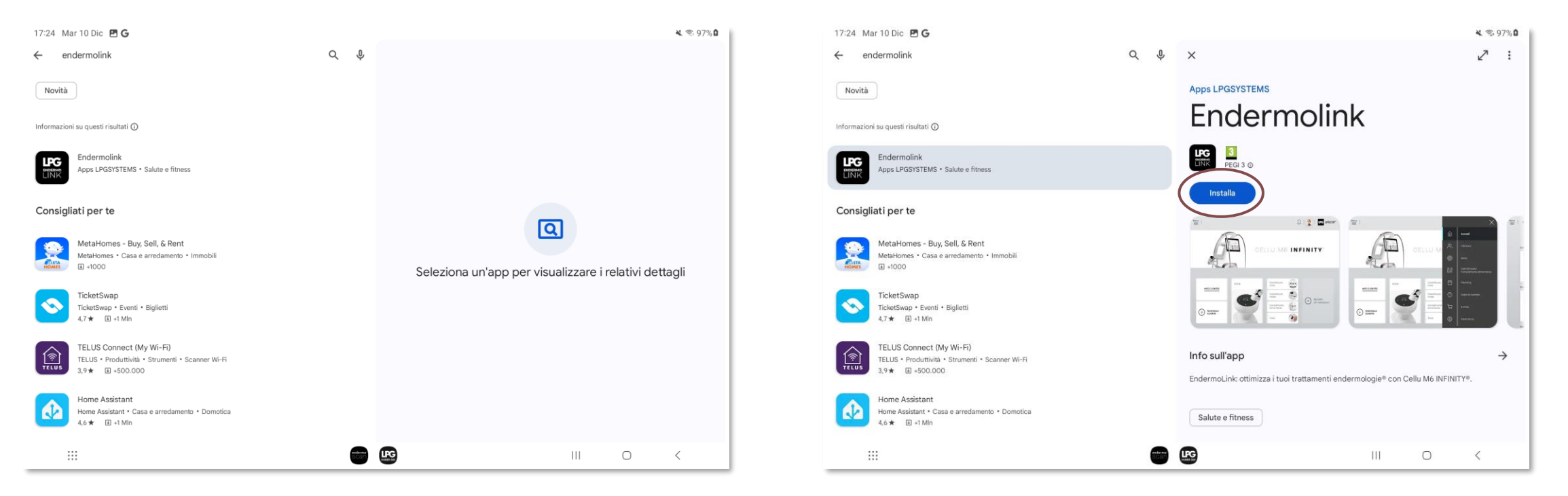

Avviare la ricerca dell'applicazione **Endermolink™** nella barra di **ricerca dell'app Play Store**. Selezionare l'applicazione **Endermolink™** e fare clic su **Installa**.

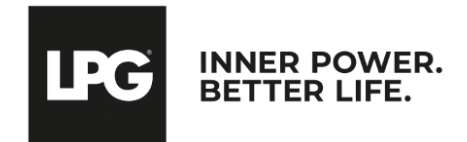

Applicazione endermolink<sup>™</sup>

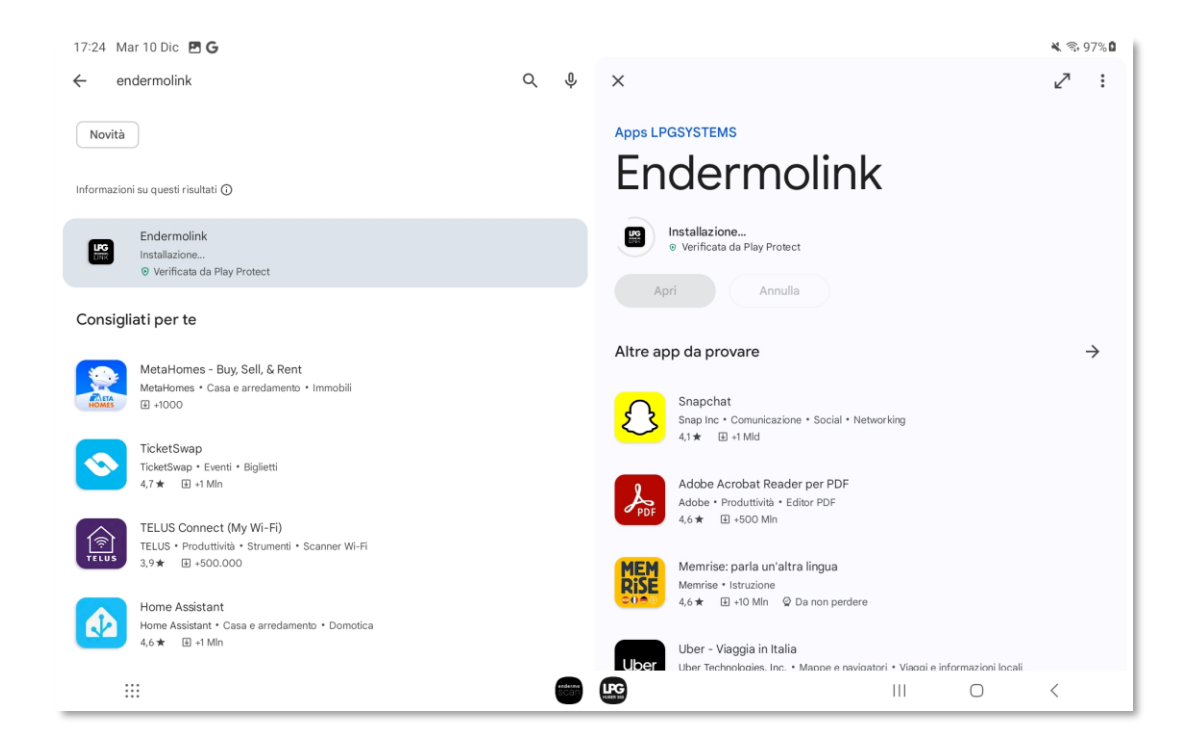

L'applicazione **Endermolink™** è in fase di download.

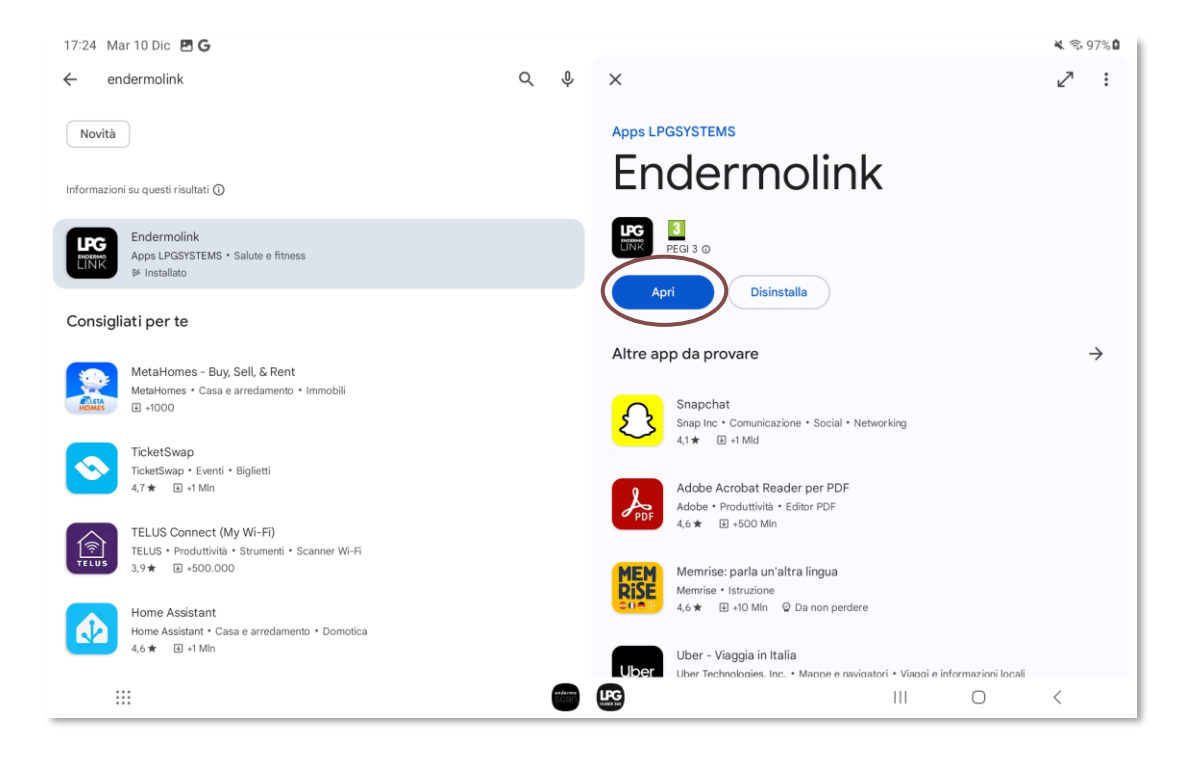

L'applicazione **Endermolink™** è stata scaricata, fare clic su **Apri**.

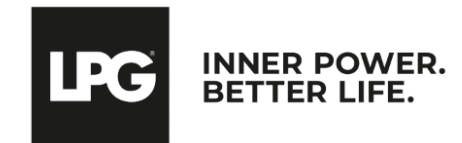

#### Applicazione endermolink<sup>™</sup>

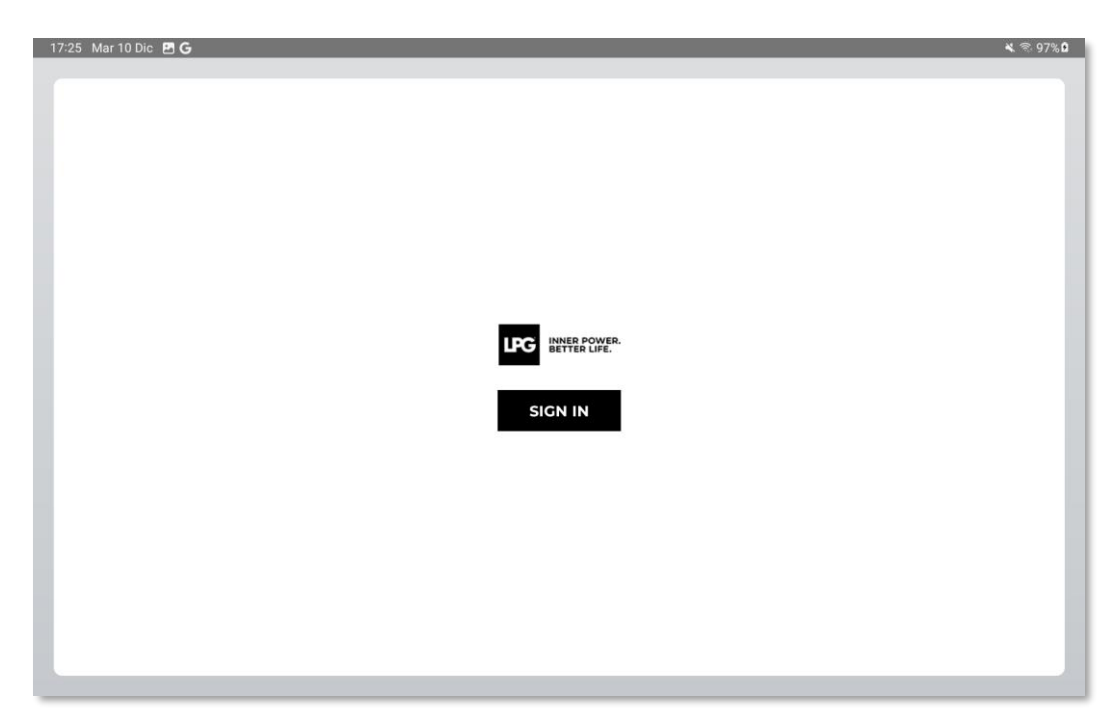

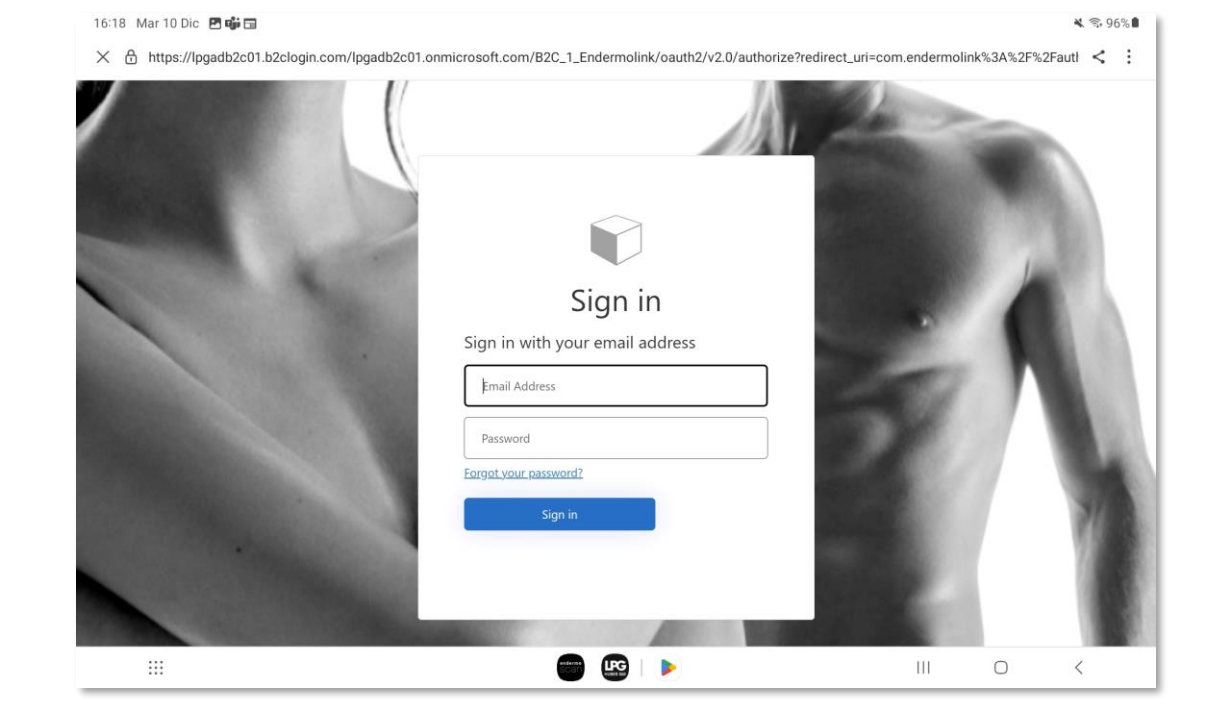

Per aprire l'applicazione **Endermolink™**, fare clic su **SIGN IN**.

**Inserisci il tuo nome utente** (indirizzo e-mail associato al tuo account LPG®) e la tua password (esistente se sei già cliente LPG® o scelta da te).

IPG

**INNER POWER** 

BETTER LIFE

! Se hai dimenticato la password, clicca su "Forgot your password?" o sul seguente link: **https://portal.lpgsystems.com/password** per reimpostare la password.

Applicazione endermolink™

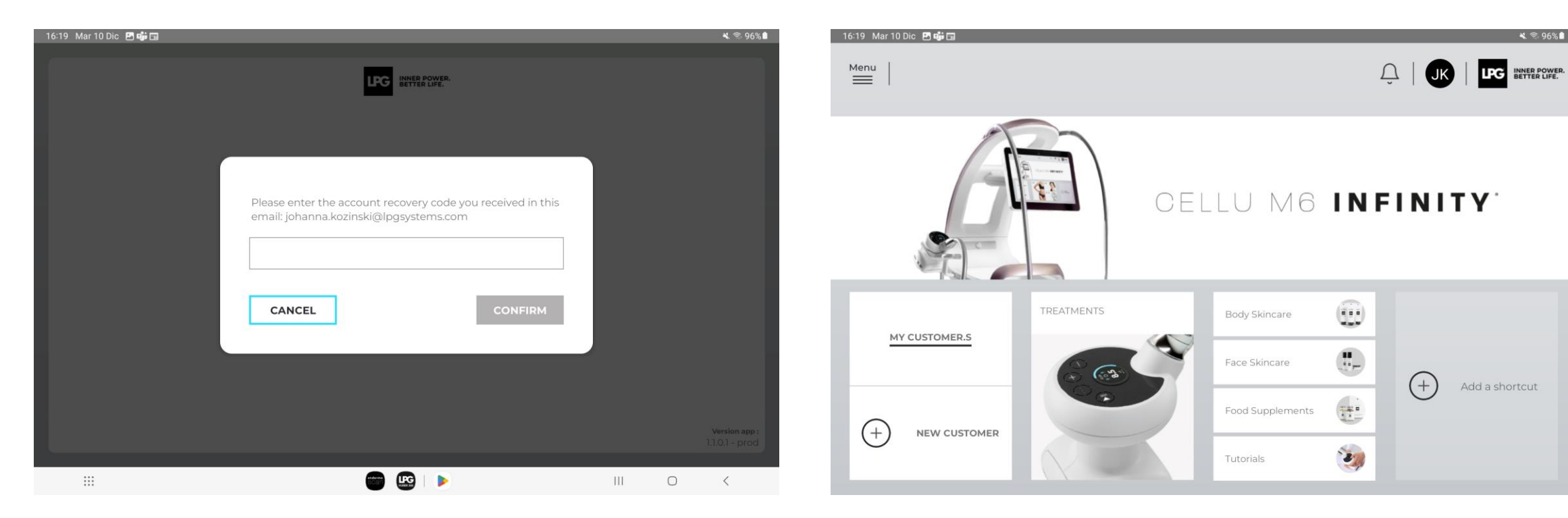

Riceverai **un codice di creazione dell'account** via e-mail. Inserisci il codice e fare clic su **CONFIRM**. Benvenuti **nell'applicazione Endermolink™**! Ora è possibile utilizzare l'applicazione e godere dei **suoi numerosi vantaggi**.

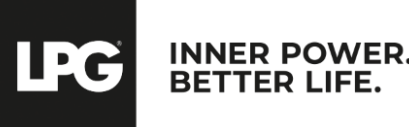

#### Applicazione endermolink™

### O2 Applicazione endermolink™

### VERSIONE iOS APPLE

Applicazione endermolink^{{\rm TM}}

Cellu M6 Infinity®

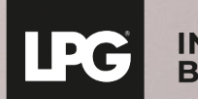

INNER POWER. BETTER LIFE.

### COLLEGARE IL TABLET ALLA **RETE WI-FI**

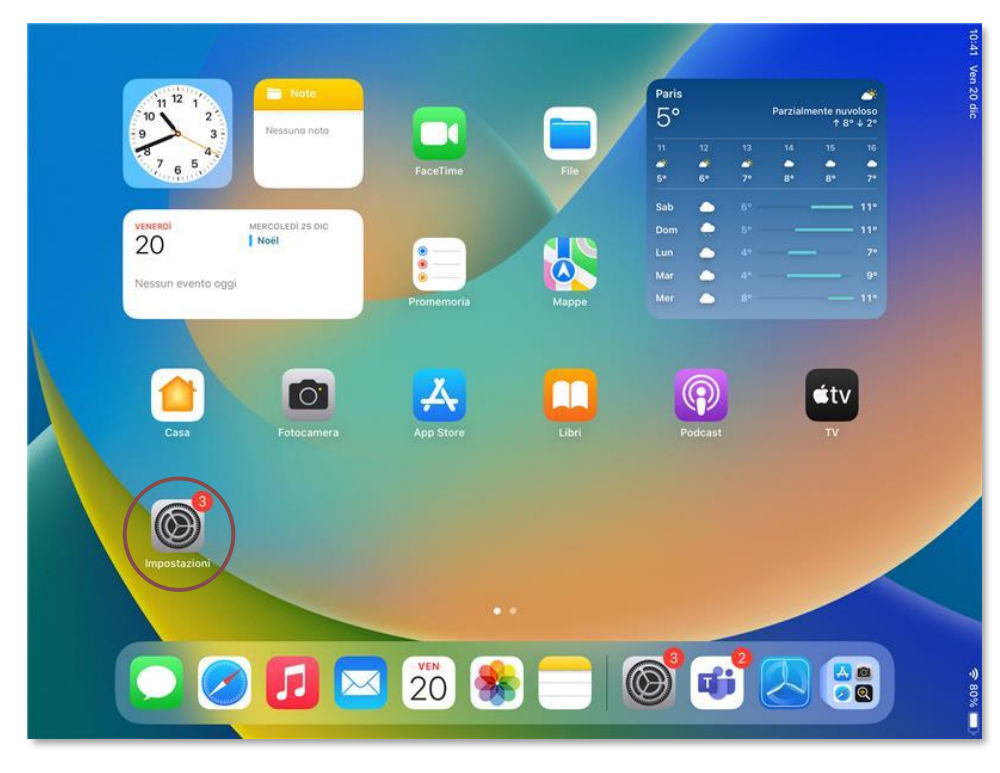

Avviare l'applicazione "**Impostazioni**" sulla schermata iniziale del tablet.

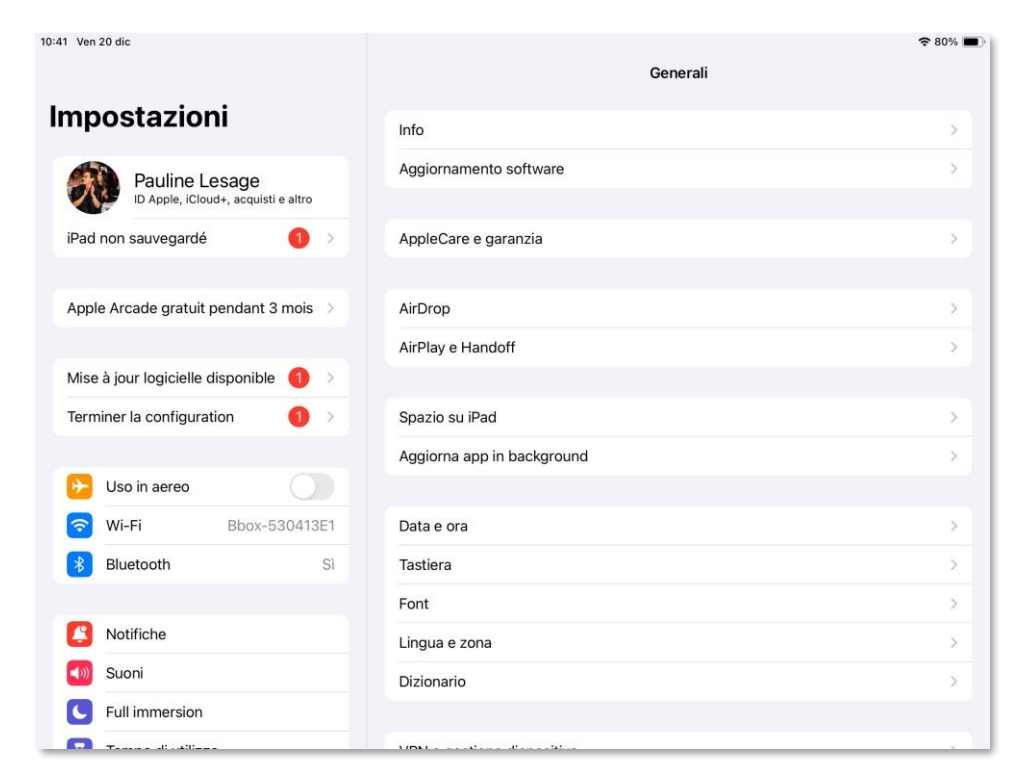

Selezionare la sezione "**WI-FI**", quindi scegliere la rete **WI-FI**.

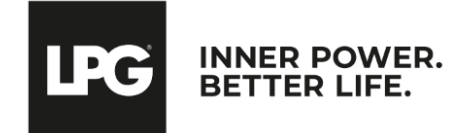

Applicazione endermolink™

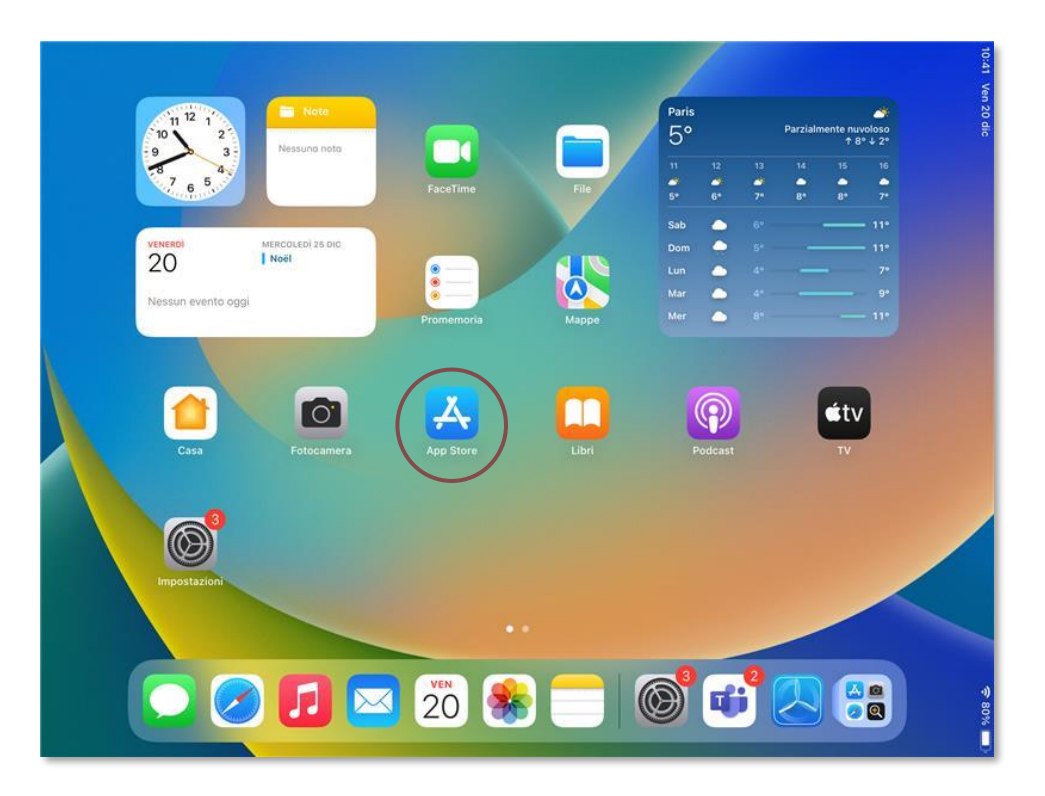

Avviare l'applicazione "**App Store**" sulla schermata iniziale del tablet.

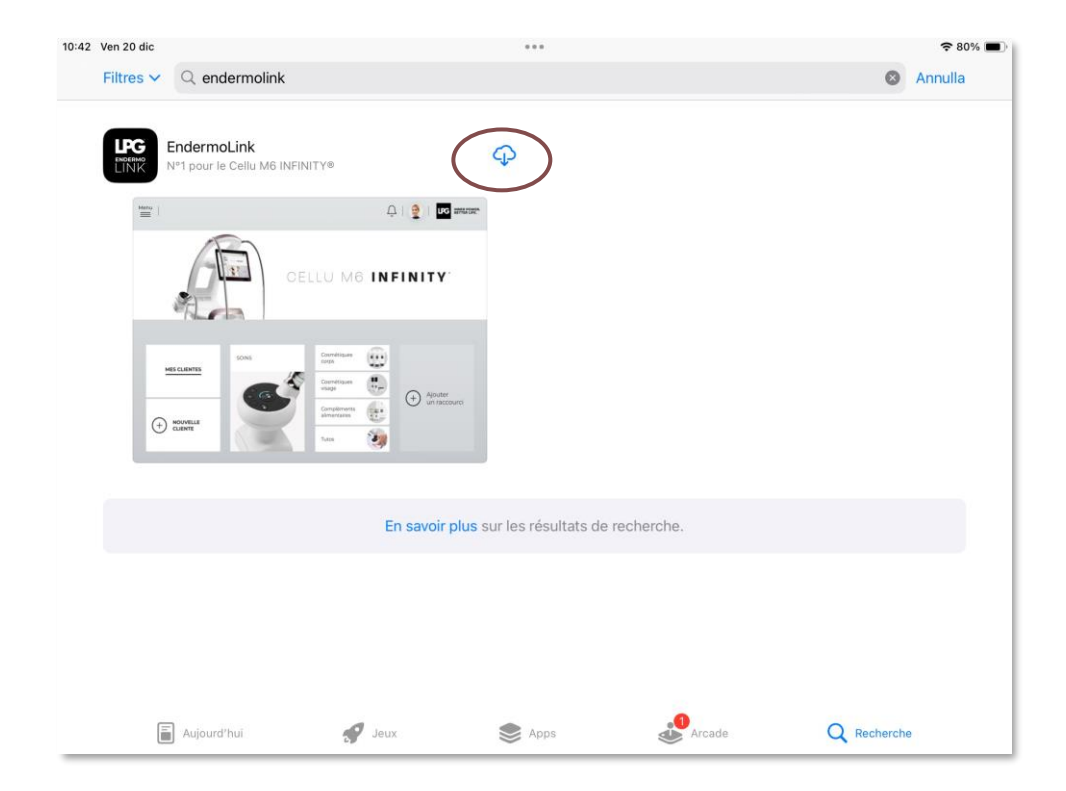

Cerca l'applicazione **Endermolink™** nella barra di ricerca. Quando apparirà l'app corretta, fare **clic sul simbolo cerchiato**.

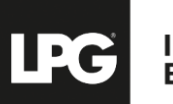

INNER POWER. BETTER LIFE.

Applicazione endermolink™

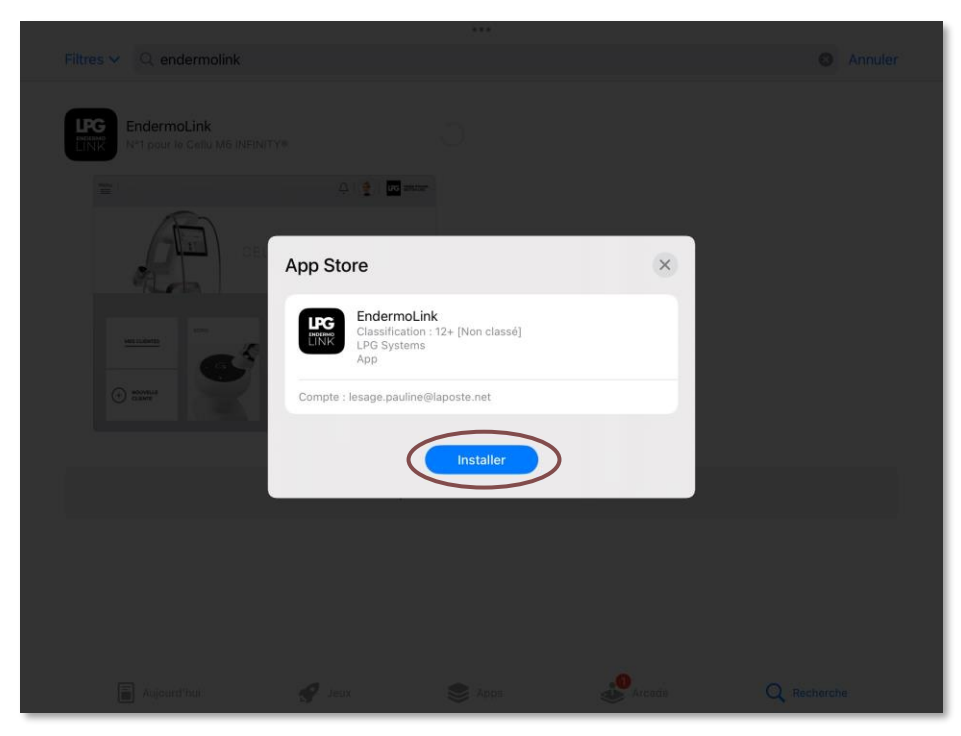

Quindi fare clic su Installa.

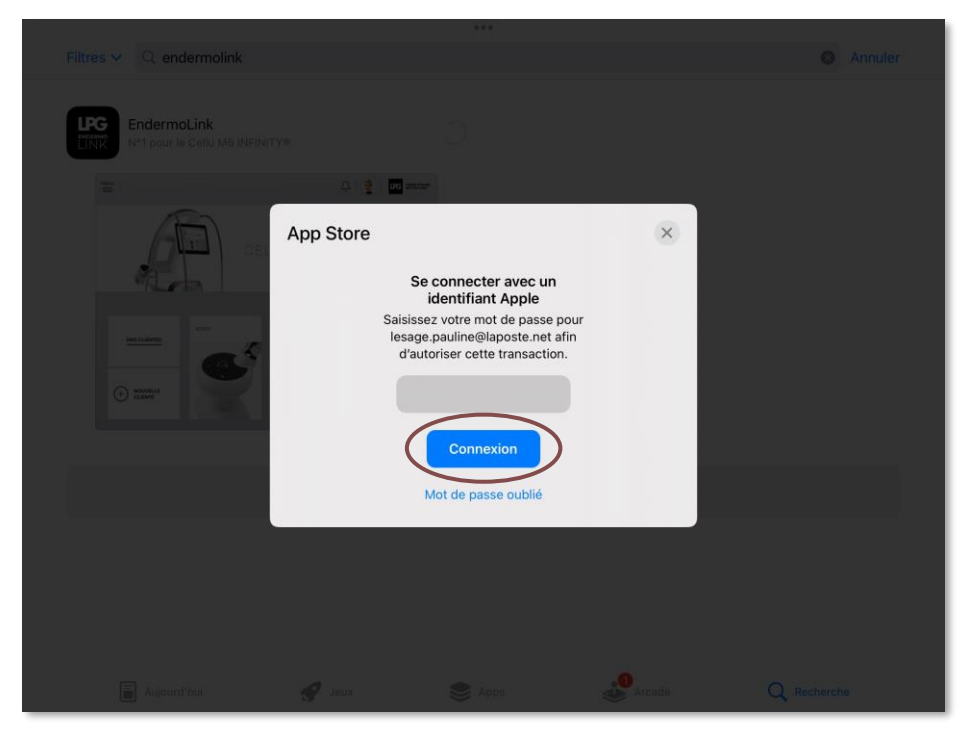

Per scaricare l'applicazione, accedi **al tuo account Apple**, inserisci la tua **password** e clicca su **Connessione**.

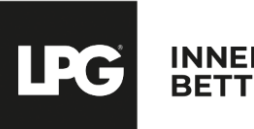

INNER POWER. BETTER LIFE.

Applicazione endermolink™

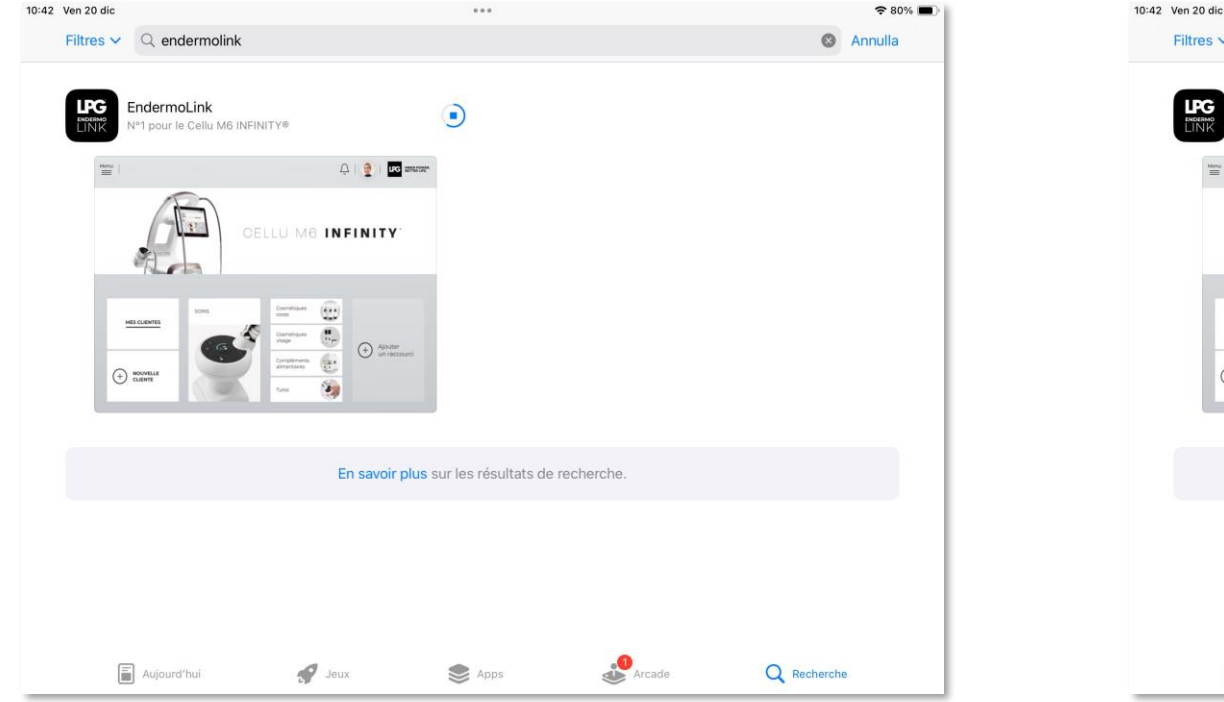

L'applicazione **Endermolink™** è in fase di download.

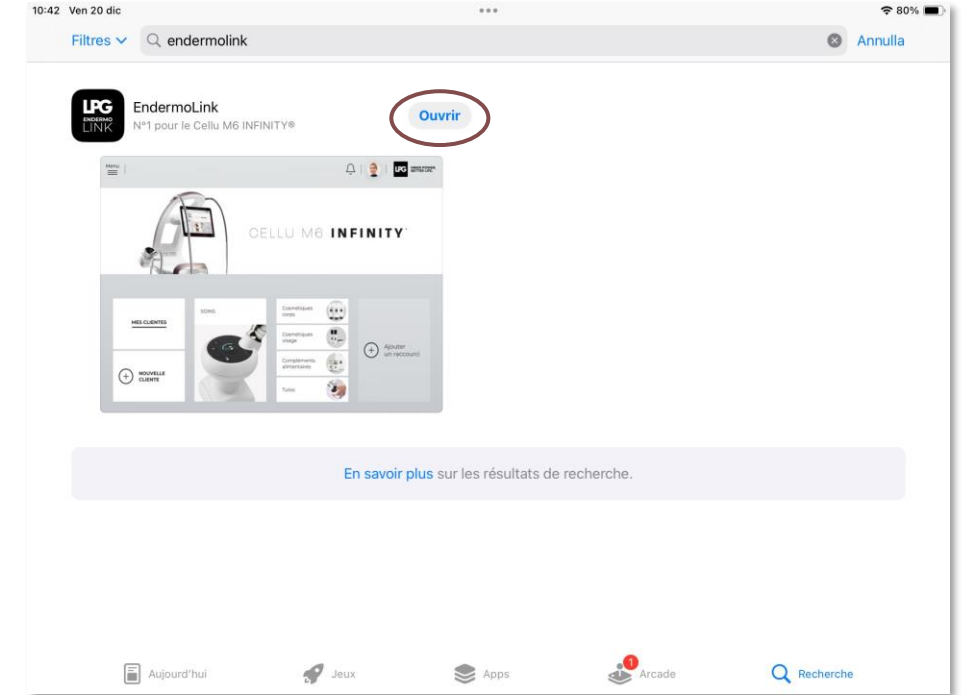

L'applicazione **Endermolink™** è stata scaricata, fare clic su **Apri**.

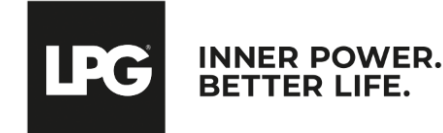

#### Applicazione endermolink<sup>™</sup>

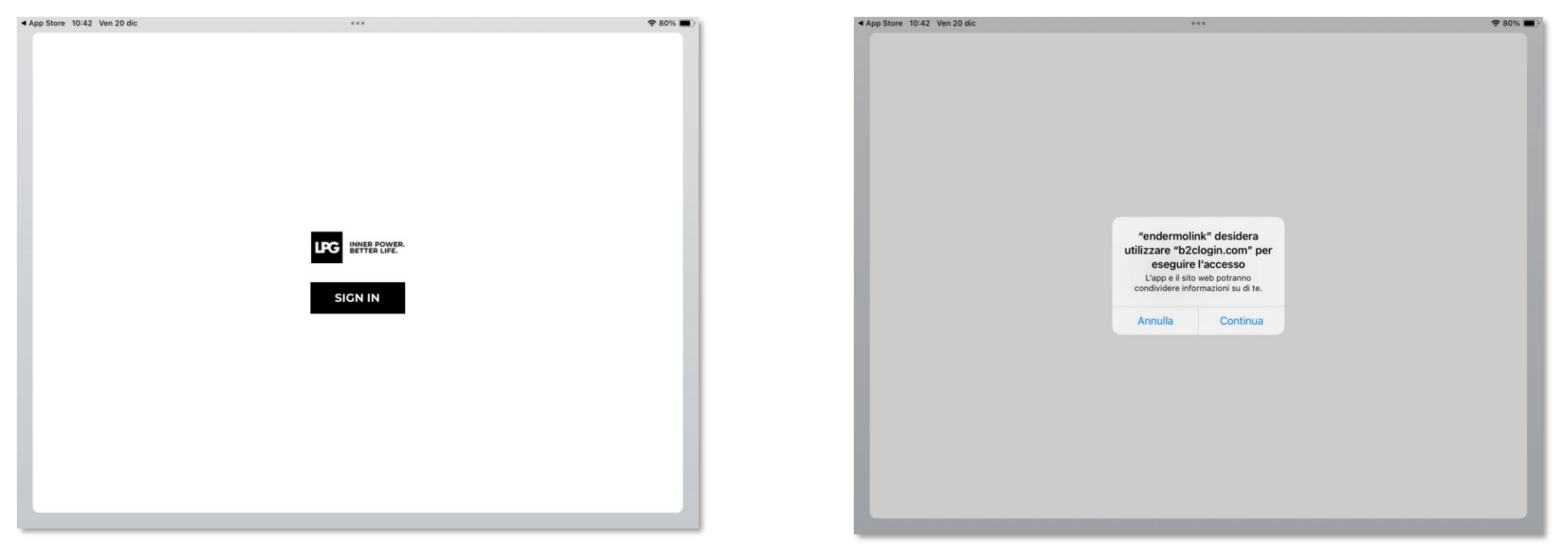

Per aprire l'applicazione **Endermolink™**, fare clic su **SIGN IN**.

Verrà visualizzato **un pop-up di accesso**, fare clic su **Continua**.

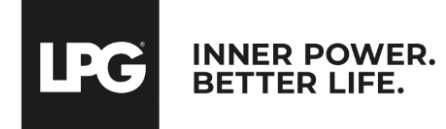

Applicazione endermolink<sup>™</sup>

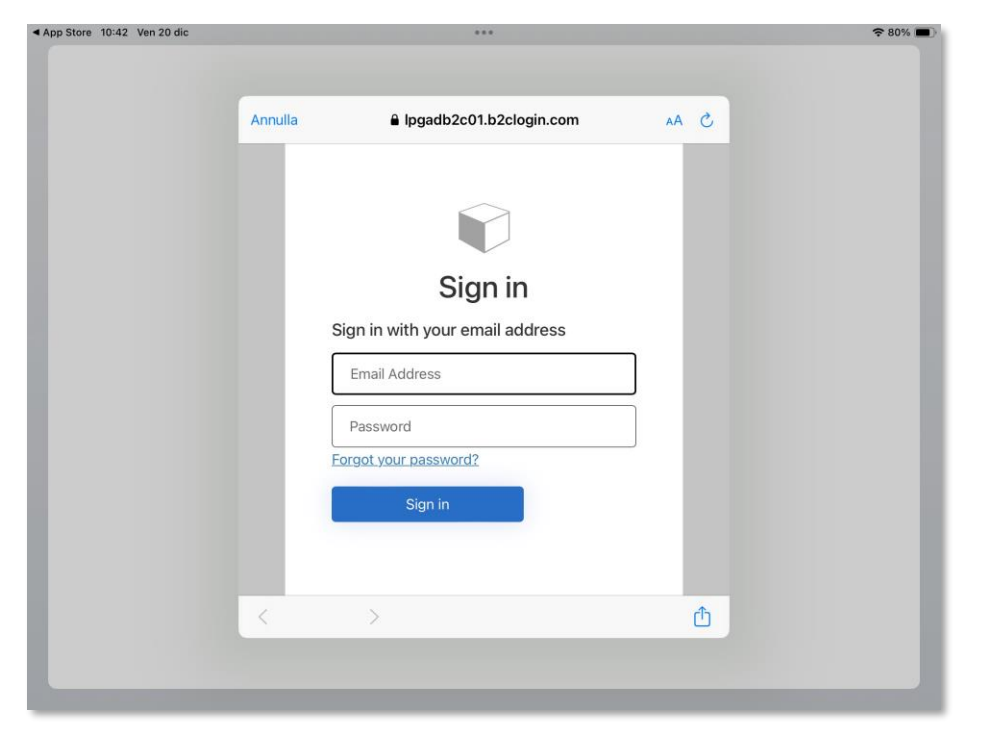

Please enter the account recovery code you received in this email: pauline.lesage@lpgsystems.com

**Inserisci il tuo nome utente** (indirizzo e-mail associato al tuo account LPG®) e la tua password (esistente se sei già cliente LPG® o scelta da te).

Riceverai **un codice di creazione dell'account** via e-mail. Inserire il codice e fare clic su **CONFIRM**.

INNER POWER

BETTER LIFE

! Se hai dimenticato la password, clicca su "Forgot your password?" o sul seguente link: **https://portal.lpgsystems.com/password** per reimpostare la password.

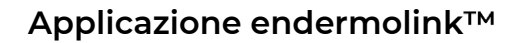

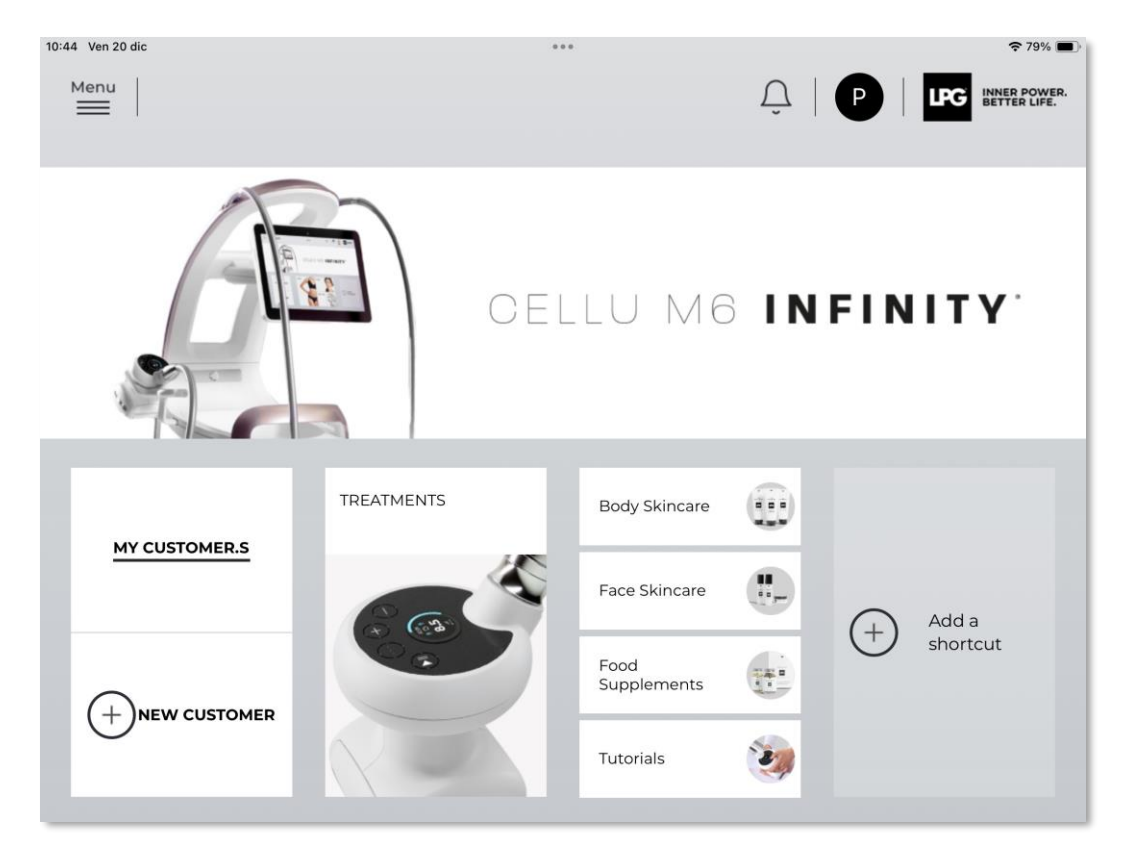

Benvenuti **nell'applicazione Endermolink™!** Ora è possibile utilizzare l'applicazione e godere dei **suoi numerosi vantaggi**.

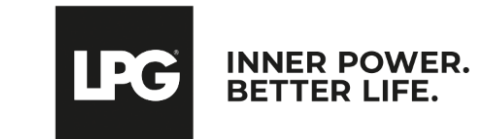

Applicazione endermolink<sup>™</sup>

# **GRAZIE PER L'ATTENZIONE**

### **LFG** INNER POWER. BETTER LIFE.